# 授業料口座振替Web登録方法

## **Online Registration Manual for Automatic Tuition Payment**

・(新入生向け)事前にご準備ください

You will need the following information for registration, so please make sure you have it with you.

- 1. 本学学生の受験番号Your Examination number
- 2. 本学学生の生年月日Your date of birth
- 3. 登録する金融機関口座キャッシュカードの暗証番号

(その他、金融機関により登録の際に必要な情報が異なります)

Cash card passcode (PIN) for the bank account you intend to register

(You may be required to provide additional information depending on the bank you select.)

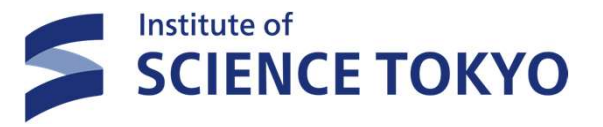

授業料振替口座登録手順:以下のように画面遷移しながら登録手続きを進めます。 Account registration for automatic tuition payment: You will be directed to relevant web pages as below to complete the registration procedure.

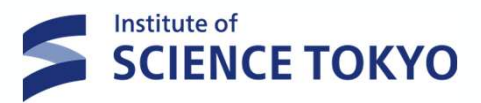

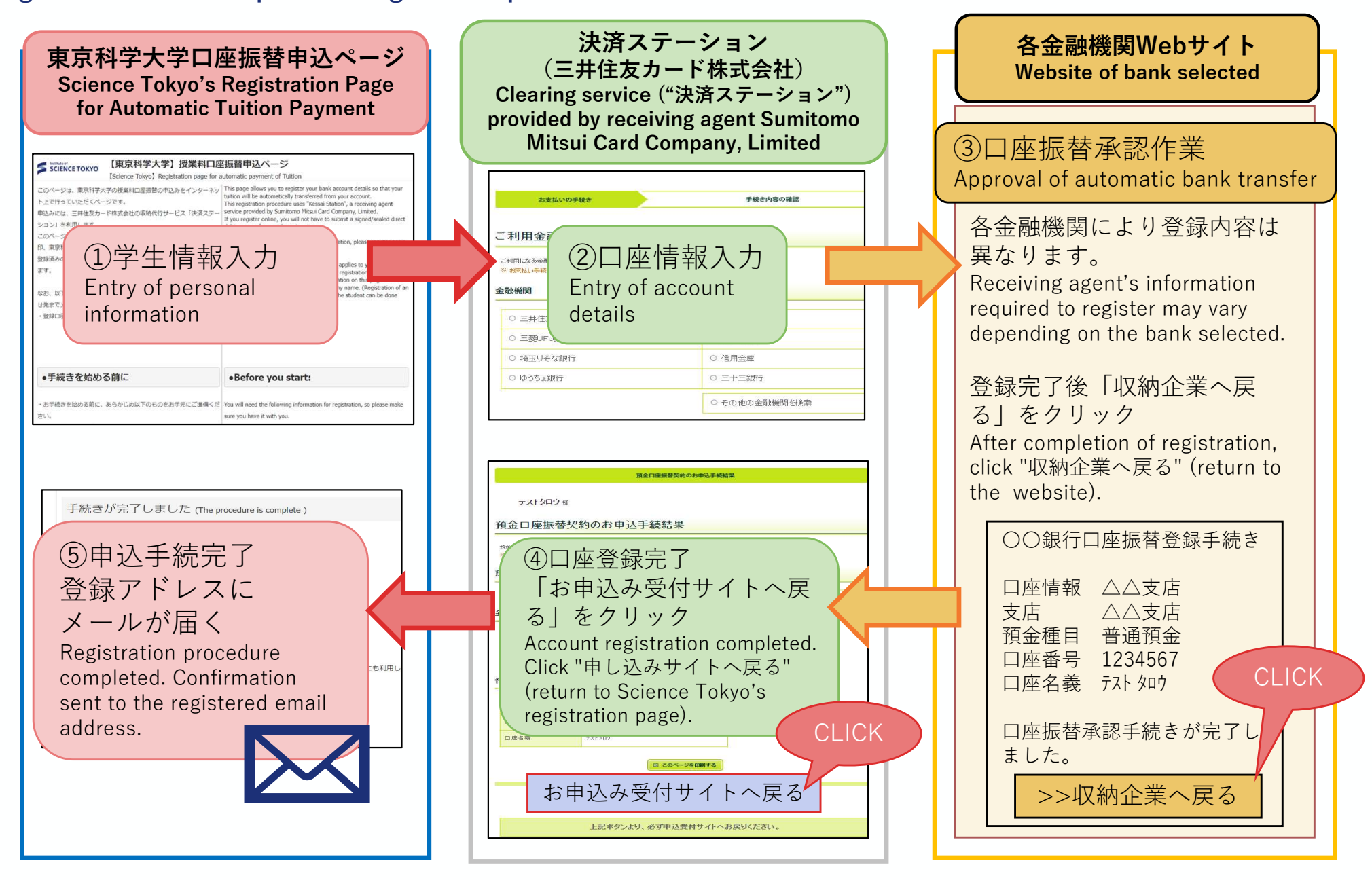

## 口座振替申し込みページ(1) The Registration page for Automatic Tuition payment (1)

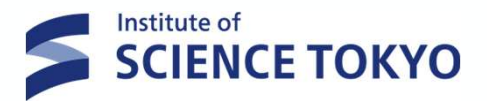

口座振替申込ページのURL(<u>https://srv5.asp-bridge.net/titech/top\_chg/</u>)にアクセスしてください 説明画面を確認いただき、 下までスクロール→「□同意します」をチェック →「登録手続きへ進む」をクリック

Read the information on this page carefully and confirm that you agree before entering your registration information on the next page.

|                                                                                                    | 空振替申込ページ<br>automatic payment of Tuition This page allows you to register your bank account details so that your tuition will be automatically transferred from your account. This registration procedure uses "Kessai Station", a receiving agent service provided by Sumitomo Mitsui Card Company, Limited. If you register online, you will not have to submit a signed/sealed direct debit request form to the university. If you need to change your registered information, please register again with this page. Please note that if one of the following cases applies to you, you need to submit a paper-based application for account registration. Please contact us at the email address in the contact information on this page. You wish to register an account in a company name. (Registration of an account in the name of a person other than the student can be done online ) |                                                                                                   |                                                                                                    |
|----------------------------------------------------------------------------------------------------|----------------------------------------------------------------------------------------------------|---------------------------------------------------------------------------------------------------|----------------------------------------------------------------------------------------------------|
| ビホまでメールでご連絡ください。 ・登録口座が会社名義(個人名義であれば学生本人以外も登録可)                                                                                                    | onnety .                                                                                                    | 2. 個人情報の取扱いについて                                                                                   | 2. Handling of Personal Information                                                                                                    |
|                                                                                                    |                                                                                                    | <ul> <li>本:WEBサイトにより取得した個人情報は、三井住友カード</li> <li>株式会社への提供及び本学における授業料口座振替業務の<br/>みに利用します。</li> </ul> | The personal information obtained by this website will be<br>provided to Sumitomo Mitsui Card Company, Limited and<br>used solely for the collection of tuition at Science Tokyo. |
| ●手続きを始める前に                                                                                                    | •Before you start:                                                                                                    |                                                                                                   | nsfer process is                                                                                                    |
| <ul> <li>・お手続きを始める前に、あらかじめ以下のものをお手元にご準備くたさい。</li> <li>1.本学学生の学籍番号</li> <li>2.本学学生の生年月日</li> <li>3.登録する金融機関口座キャッシュカードの暗証番号<br/>(学生本人名義または父母等名義の口座の登録が可能です)</li> </ul> | You will need the following information for registration, so please make<br>sure you have it with you.<br>1. Your Science Tokyo student ID number<br>2. Your date of birth<br>3. Cash card passcode (PIN) for the bank account you intend to register                                                                                                    | 説明文を確認して、同意します<br>Please read the above carefully a<br>(図) to indicate your consent.              | ドにチェック<br>nd check the box                                                                                                    |
|                                                                                                    |                                                                                                    | ☑ 同意します。(I con                                                                                    | isent to the above.)                                                                                                    |

「登録手続きへ進む」をクリック Click the button to proceed to registration procedure

登録手続きへ進む Proceed to registration procedure

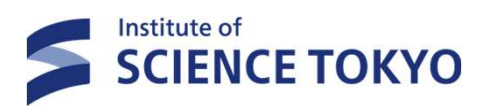

|                                                             | ロ座振替申込ページ<br>Registration page for automatic payment of Tuition Fees                                                                                                    |  |  |  |  |
|-------------------------------------------------------------|----------------------------------------------------------------------------------------------------|--|--|--|--|
| 登録申込フォーム<br>Registration form for automatic tuition payment |                                                                                                    |  |  |  |  |
| 学籍番号<br>Student II<br>生年月日<br>Date of Bi                    | D Number<br>学 <sup>協・大学院(Science Tokyo students)例)22B12345</sup> Ex.22B12345<br>学籍番号が未発行のため、 <u>受験番号</u> を記入下さい。<br>Examination number<br>例)19980401 Ex.19980401                                                                                                    |  |  |  |  |
|                                                             | * 学籍番号は半角8ヶタを入力してください。<br>生年月日(8桁)Date of Birth in the 8-digit format                                                                                                    |  |  |  |  |
|                                                             | Please enter your 8-digit (Science Tokyo students) student ID number.         ** まだ学籍番号をお持ちでない学生は、学籍番号欄に受験番号を入力してください。         If your student ID number has not been assigned by then, please enter your examination number in the         *Student ID Number" section.         ** 生年月日は数字のみ8桁で入力してください。         Please enter your date of birth in the 8-digit format (year, month, date).         ** 手続きの完了を1時間以内に行ってください。1時間を超えた場合、手続きの処理が正常に終了しない場合があります。         Please complete your registration within one hour. If you take longer than one hour, your registration may not be completed correctly. |  |  |  |  |
|                                                             | 次へ進む<br>Next<br>CLICK                                                                                                    |  |  |  |  |

## 口座振替申し込みページ(3) The Registration page for Automatic Tuition payment (3)

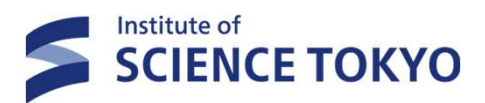

|                                                                                                 | 【東京科学大学】授業料口座振替申込ページ<br>【Science Tokyo】Registration page for automatic payment of Tuition                                                                                                    |
|-------------------------------------------------------------------------------------------------|----------------------------------------------------------------------------------------------------|
| 申込情報の入                                                                                          | カ (Enter application information)                                                                                                    |
| 学籍番号<br>Student ID Number                                                                       | 99B99999                                                                                                    |
| 学生氏名(力ナ)<br>Student Name (katakana)                                                             | テスト タロウ                                                                                                    |
| ・画面に表示された学籍<br>Check that the student IE<br>sent to.<br>・学生氏名(カナ)が正<br>Even if Student Name(kat | 番号にお間違いがないことを確認し、以下の口座振替申込者に関する項目を入力してください。<br>O number shown is correct, then enter the following information for the address that tuition fee related documents will be<br>しく表示されない場合がありますが、口座登録することは可能です。<br>takana) shown is not correct, you can register your bank account in Japan. |
| 住所種別<br>Address type                                                                            | <ul> <li>学生住所 Student address</li> <li>父母等住所 Parent's/guardian's address, etc</li> <li>その他 Other</li> </ul>                                                                                                    |
| 郵便番号<br>Postal Code                                                                             | 選択し住所を人力<br>Select Address type and<br>enter without hyphens.<br>選択し住所を人力                                                                                                    |
| 住所<br>Address                                                                                   | 都道府県・市区町村 prefecture/municipality                                                                                                    |
|                                                                                                 | 通名・丁目・番地・号 street/city block/house number<br>マンション名・部屋番号 apartment name/room number                                                                                                    |

※英数字は半角で入力してください。 Enter alphanumerical text in half-width characters.

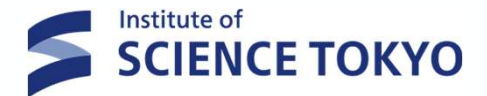

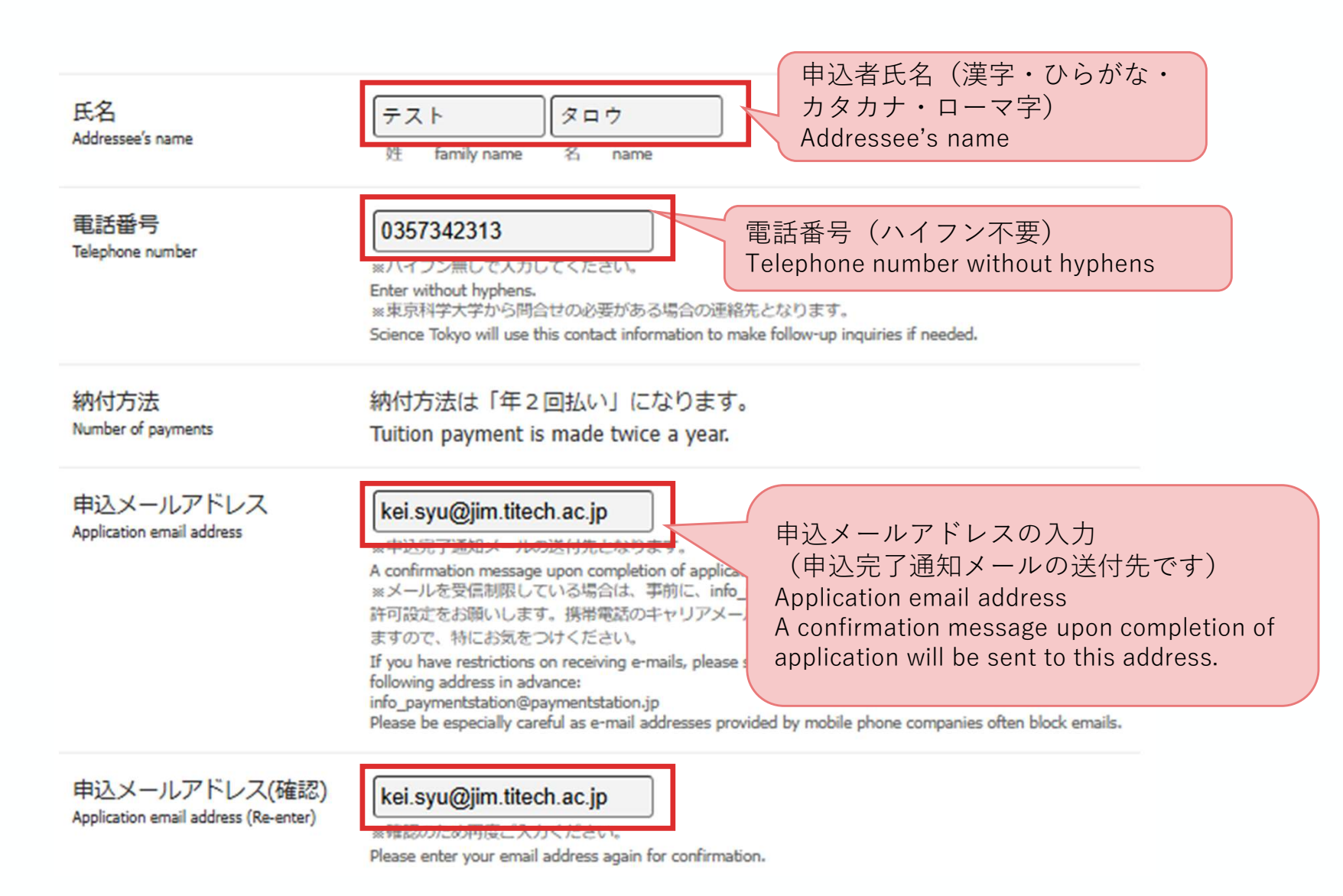

## 口座振替申し込みページ (5) The Registration page for Automatic Tuition payment (5)

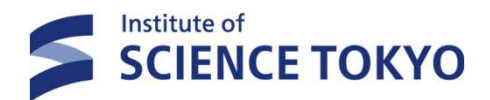

連絡事項を確認し 「次へ進む」をクリック Check Payment Details and Click the button to Next

連絡事項 Payment Detail \*口座振替結果は、預金通帳に「金融機関名(カガクダイ)など」及び「金額」を記入して表示します。

The result of the account transfer will be indicated in the passbook with "bank name (カガクダイ) etc." and "Amount".

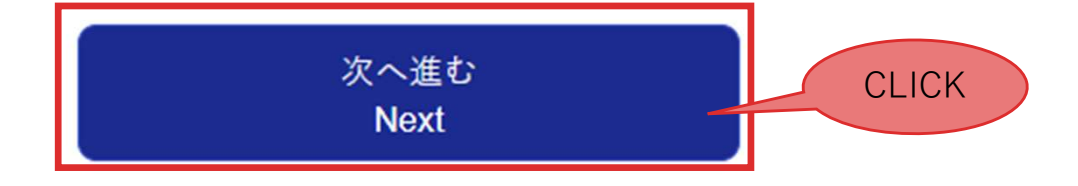

## 口座振替申し込みページ(6) The Registration page for Automatic Tuition payment (6)

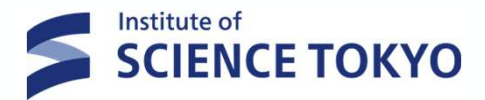

SCIENCE TOKYO 【東京科学大学】授業料口座振替申込ページ

[Science Tokyo] Registration page for automatic payment of Tuition

入力内容のご確認 (Confirm Information)

- 入力いただいた内容にお間違いがないか確認してください。
   Please confirm that the all the information you entered is correct.
- ・1つ前の画面に戻るときは画面下部の「戻る」ボタンを使用し、ブラウザの「戻る」ボタンは使用しないでください。
   If you need to return to the previous screen, please click the "Back" button at the bottom of this page. Do not use your browser's "Back" button.

| 学籍番号<br>Student ID Number              | 99899999                 |  |
|----------------------------------------|--------------------------|--|
| 学生氏名(力ナ)<br>Student Name (katakana)    | テスト タロウ                  |  |
| 住所種別<br>Address type                   | 学生住所                     |  |
| 郵便番号<br>Postal Code                    | 1528550                  |  |
| 住所<br>Address                          | 東京都目黒区 大岡山2-12-1         |  |
| 氏名<br>Addressee's name                 | テスト タロウ                  |  |
| 電話番号<br>Telephone number               | 0357342313               |  |
| 申込メールアドレス<br>Application email address | kei.syu@jim.titech.ac.jp |  |
|                                        |                          |  |

※表示された内容にお間違いがなければ「次へ進む」を押してください。 If all the information is correct, please click the "Next" button below.

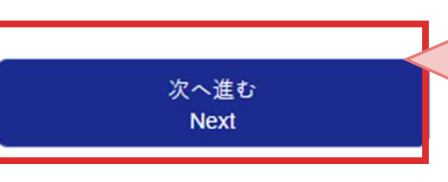

登録内容を確認し「次へ進む」をク リック Confirm Information and Click the button to Next

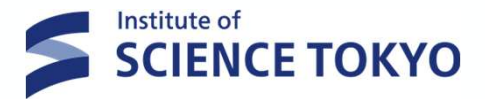

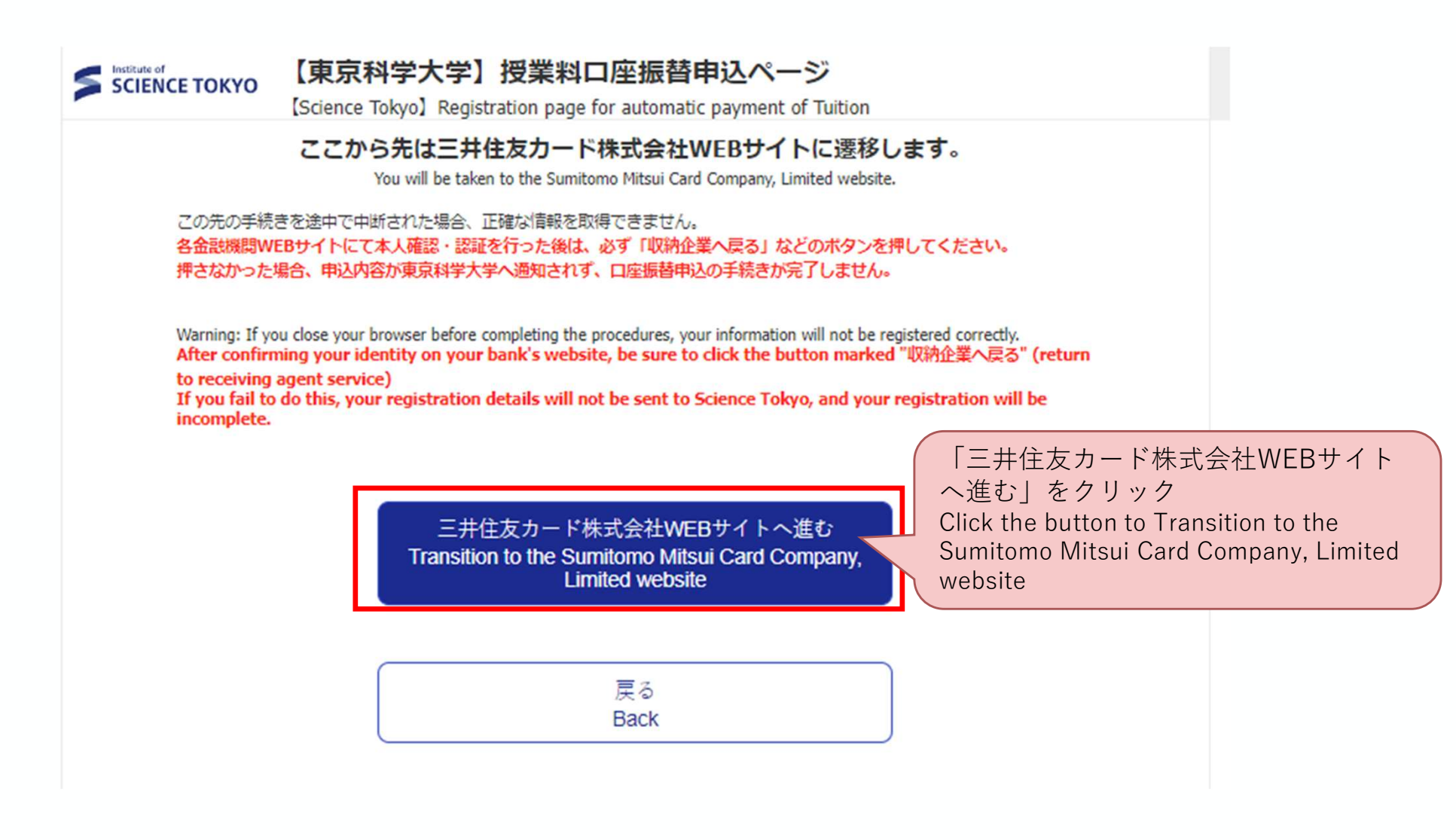

三井住友カード株式会社決済ステーションページ(1) **SCIENCE TOKYO** Clearing service ("決済ステーション") provided by receiving agent Sumitomo Mitsui Card Company, Limited (1) 手続き内容の確認 お支払いの手続き ご利用金融機関の選択 ご利用になる金融機関を選択してください。 ※ お支払い手続きが正しく行えませんので、ブラウザーの「戻る」ボタンは押さないでください。 金融機関 ◎ 三井住友銀行 ○ みずほ銀行 登録予定口座の金融機関を選択 ○ 三菱UFJ銀行 ○りそな銀行 Select the financial institution ○ 信用金庫 ○ 埼玉りそな銀行 ○ ゆうちょ銀行 ○ その他の金融機関を検索 決済ステーション利用者同意事項 ※必ずお読みください。 当画面は、三井住友カード株式会社(以下「弊社」といいます)の「決済ステーション」サイトです。弊社は、ショップ(以下「加盟店」とい します)から預金口座振替による代金回収代行事務の委託を受けていますが、これに付帯し、お客さま(以下「利用者」といいます)が 「決済ステーション利用者同意事項|を 加盟店へ預金口座振替依頼書を提出する方法に代えて、利用者がインターネットにより金融機関へ口座振替契約を申込む方法を提供 確認して「同意して次へ」をクリック しています。利用者が次の画面で入力する、氏名、口座番号等の情報を加盟店に代わって受領し、金融機関に提供します。 100+1+ いてみまる-回本へとこいと、 \*# / -ホ/+"+い I consent to the above 申込受付サイトへ戻る 同意して次へ

Institute of

### **SCIENCE TOKYO** Clearing service ("決済ステーション") provided by receiving agent Sumitomo Mitsui Card Company, Limited (2) お支払いの手続き 手続き内容の確認 テスト タロウ 様 店舗の選択 AまたはBの方法で店舗を検索してください。 ※ お支払い手続きが正しく行えませんので、ブラウザーの「戻る」ボタンは押さないでください。 検索していただくと、下に広舗が表示されます。ご利用の広舗を選択し、「次に進む」ボタンを押してください A.店舗名の最初の文字を押してくたさい。 B. 店番号を入力して「検索」ボタンを押してください。 ●店舗名の先頭文字 ●店番号 検索 フラヤマハナタサカア ミヒニチシキイ IJ (例)111 店舗名を検索し選択 ルユムフヌツスクウ Select the first letter of a bank branch name, and メヘネテセケエ select a bank branch V ロヨモホノトソコオ (金融機関により表示方法が異なります) (例)三田支店 →「ミ」 The selection screen varies depending on the 一部、カナ検索ができない店舗名がございます。 検索できない場合は、店番号で検索してください。 bank ○ 444 北条支店 ○ 943 ホオズキ支店 ○ 589 星ヶ丘支店 ● 200 本店営業部 ○ 884 ぼたん支店 「次に進む」をクリック ◎ ページ上部へ Click the button to Next 55 次に進む 図 金融機関の選択へ戻る

三井住友カード株式会社決済ステーションページ(2)

Institute of

## 三井住友カード株式会社決済ステーションページ(3)

Clearing service ("決済ステーション") provided by receiving agent Sumitomo Mitsui Card Company, Limited (3)

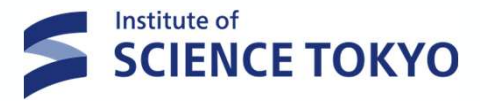

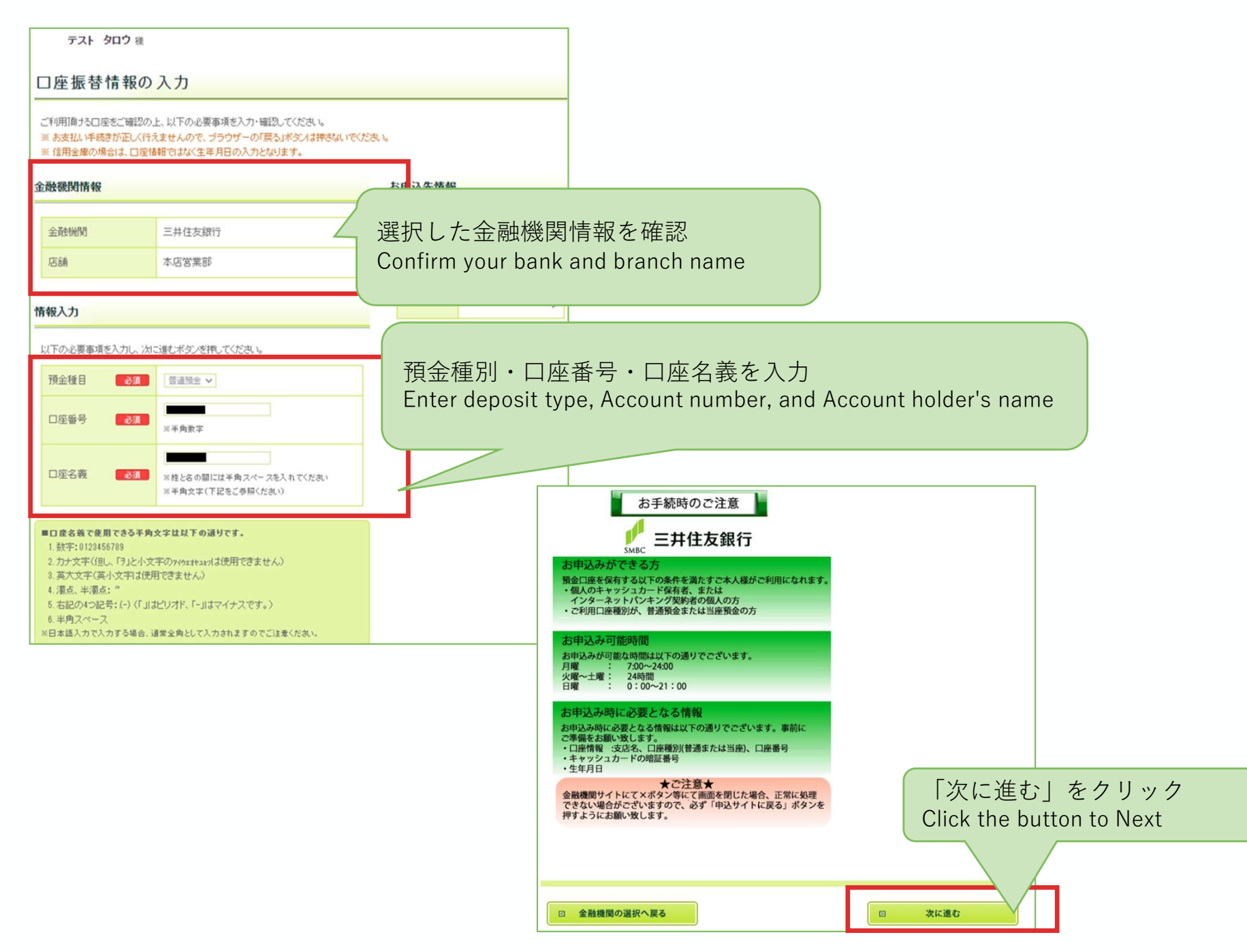

手続き内容の確認 お支払いの手続き テストタロウ様 口座振替情報の確認 金融機関情報、ご入力内容および下記の「お手続時のご注意」をご確認の上、「金融機関サイトへ」ボタンをクリックしてください。金融機関サ イトへ遷移します。引き続き金融機関所定のお手続をお願い致します。〈金融機関サイトへ遷移しただけでは、預金口座振替契約は成立して いませんのでご注意ください) ※ お支払い手続きが正しく行えませんので、ブラウザーの「戻る」ボタンは押さないでください。 金融機関情報 お申込先情報 金融機関 三井住友銀行 お手続時のご注意 東京 店舗 本店営業部 三井住友銀行 SMBC 登録口座情報の確認 お申込みができる方 情報 Confirm your information 預金口座を保有する以下の条件を満たすご本人様がご利用になれます。 ・個人のキャッシュカード保有者、または インターネットバンキング契約者の個人の方 ・ご利用口座種別が、普通預金または当座預金の方 預金種目 普通預金 お申込み可能時間 「お手続時のご注意」を確認 口座番号 お申込みが可能な時間は以下の通りでございます。 月曜 : 7:00~24:00 火曜~土曜 : 24時間 日曜 : 0:00~21:00 check the"お手続時のご注意" 口座名義 お申込み時に必要となる情報 お申込み時に必要となる情報は以下の通りでございます。事前に ご準備をお願い致します。 ・口座情報:支店名、口座種別(普通または当座)、口座番号 ・キャッシュカードの暗証番号 「金融機関サイトへ」 · 生年月日 ★ご注意★ をクリック 金融機関サイトにて×ボタン等にて画面を閉じた場合、正常に処理 できない場合がございますので、必ず「申込サイトに戻る」ボタンを 押すようにお願い致します。 Click the button to 「金融機関サイトへ」 金融機関サイトへ遷移する前に、必ず「お手続時のご注意」をご確認くた

内容を修正する

53

金融機関サイトへ

## 三井住友カード株式会社決済ステーションページ(4)

Clearing service ("決済ステーション") provided by receiving agent Sumitomo Mitsui Card Company, Limited (4)

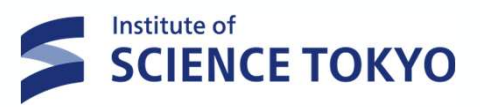

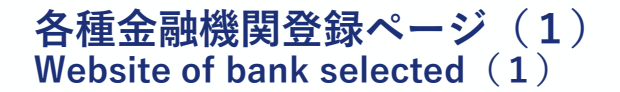

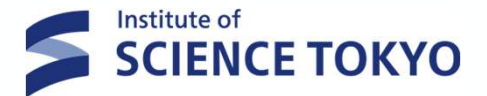

• 登録口座の各金融機関の登録ページへ変遷し、口座振替承認作業を行います。

To continue with your registration, you will be transferred to your financial institution's website to register your bank account information (account number, PIN, etc.).

• 画面は金融機関により異なりますので、各画面の指示に従って必要事項を入力してください。

If you have any questions regarding the financial institution's website, please contact that financial institution.

• 登録完了後「**収納企業へ戻る**」をクリックしてください。

After additionally registering on the financial institution's website, return to this website (Clearing service ("決済 ステーション")) by clicking **"Back to the receiving company" (収納企業へ戻る**), or similar.

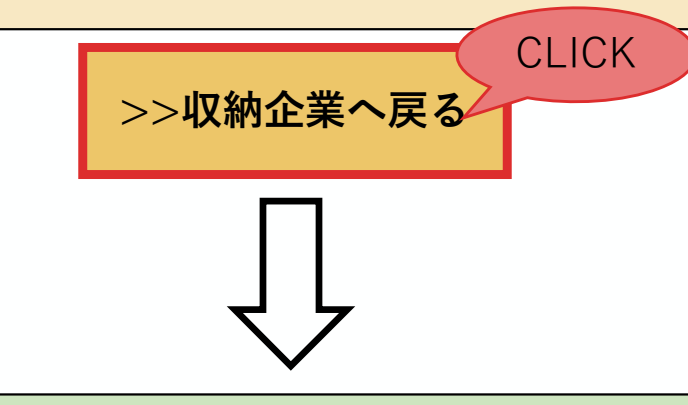

**三井住友カード株式会社 決済ステーションページへ** Transition to clearing service ("決済ステーション") provided by receiving agent the Sumitomo Mitsui Card Company, Limited website

**三井住友カード株式会社決済ステーションページ(5**) Clearing service ("**決済ステーション**") provided by receiving agent Sumitomo Mitsui Card Company, Limited(5)

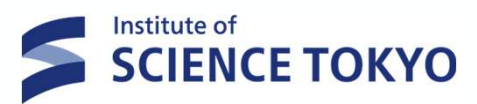

| 預金口座振<br>積金口度振巻契約のお<br>※ お友払い手続きが正 | 替契約のお申込手続結果<br>申込手続結果をご確認の上、「お申込受付サイトの戻る」ボタンを<br>しく行えませんので、ブラウザーの「戻る」ボタンは押さないでくだ | 04-01 TCR2 | 各金融機関で口座承認後、「収納企業へもどる」<br>をクリックすると、三井住友カード株式会社<br>決済ステーションのお申込み手続き結果ページに<br>変選します                                        |
|------------------------------------|----------------------------------------------------------------------------------|------------|----------------------------------------------------------------------------------------------------|
| 預金口座振替契約                           | のお申込手続結果                                                                         | お申込券       | After your account has been approved by your                                                                             |
| お申込手続は正常に終                         | 了いたしました。                                                                         |            | financial institution, click on "収納企美へもとる"to go<br>to the Sumitomo Mitsui Card Company, Limited "決                       |
| 金融機関情報                             |                                                                                  |            | 済ステーション" Application Result Page.                                                                                        |
| 金融機關                               | 三并住友銀行                                                                           |            |                                                                                                    |
| 店舗                                 | 本店営業部                                                                            |            |                                                                                                    |
| 情報                                 | 普通預金                                                                             |            | <u>登録内容はメール送信いたしません</u> ので、この画面を印<br>刷もしくは画面コピーし、お手元に保存してください。                                                           |
| 口座番号                               |                                                                                  |            | Please print or make a copy of this screen and keep it with you, as the registration details will not be sent by e-mail. |
|                                    | 🛛 このページを印刷する                                                                     |            |                                                                                                    |
|                                    | お申込み受付サイトへ戻る                                                                     | 3          |                                                                                                    |

## 口座振替申し込みページ(8) Registration page for automatic payment of Tuition Fees (8)

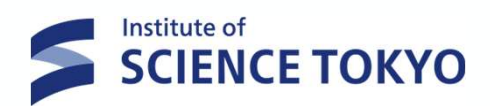

| 手続きが完了しました (The procedure is complete )                                                                                                    |                                                                    |
|----------------------------------------------------------------------------------------------------|--------------------------------------------------------------------|
| 学籍番号:                                                                                                    |                                                                    |
| 学生氏名(カナ) Student Name (katakana) : テストタロウ                                                                                                    |                                                                    |
| 住所種別 Address type : 学生住所                                                                                                    | この登録内容についても                                                        |
| 郵便番号 Postal Code: 1528550                                                                                                    | <u>メール送信いたしません</u> ので、                                             |
| 住所 Address:東京都目黒区 大岡山1-12-1                                                                                                    | 画面コピーしてお手元に保存してください。<br>Please print or make a copy of this screen |
| 民名 Addressee's name :<br>電話番号 Telephone number :                                                                                                    | and keep it with you, as the registration                          |
| 申込メールアドレス Application email address : kei.syu@jim.titech.ac.jp                                                                                                    | details will not be sent by e-mail.                                |
| 登録日時 Registered date:                                                                                                    |                                                                    |
| 画面を閉じてください。<br>不明点ございましたら本学までお問い合わせください。<br>Please close the screen.<br>If you have any questions, please contact us.                                                                                 |                                                                    |
|                                                                                                    |                                                                    |
| この画面を閉じてください。<br>後に、登録メールアドレス宛に登録完了のメ<br>Please close the screen.<br>You will then receive an email to your regist<br>address. A registration completion email will<br>your registered email address. | ールが届きます<br>ered email<br>l be sent to                              |

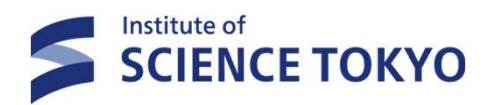

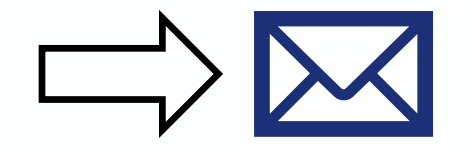

| ]    |
|------|
| さ    |
|      |
| ount |
|      |
|      |
|      |
|      |
|      |
| お    |
|      |
|      |